## システム WAKABA から「Web 通信指導」を表示する方法

1. 放送大学ホームページ (<u>https://www.ouj.ac.jp/</u>)を表示し、「>在学生 (WAKABA)」を クリックします。

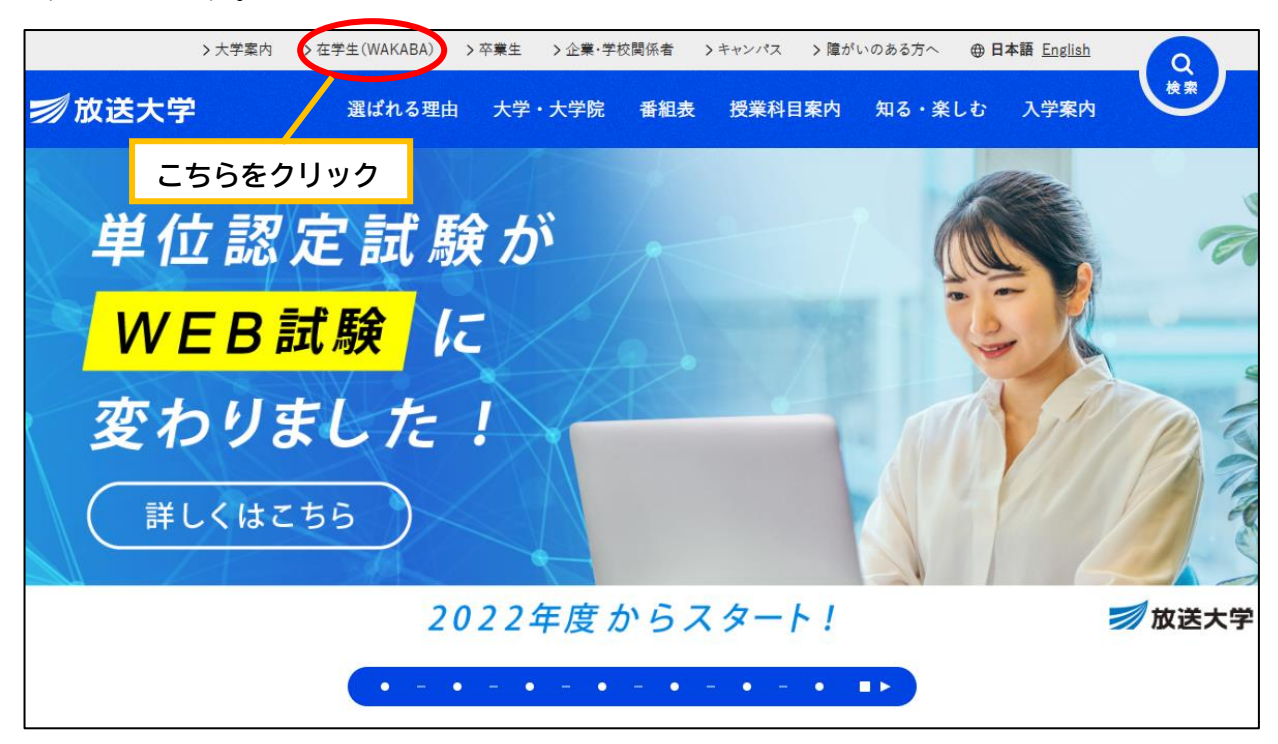

2. 「修学サポート」の「システム WAKABA (教務情報システム)」をクリックします。

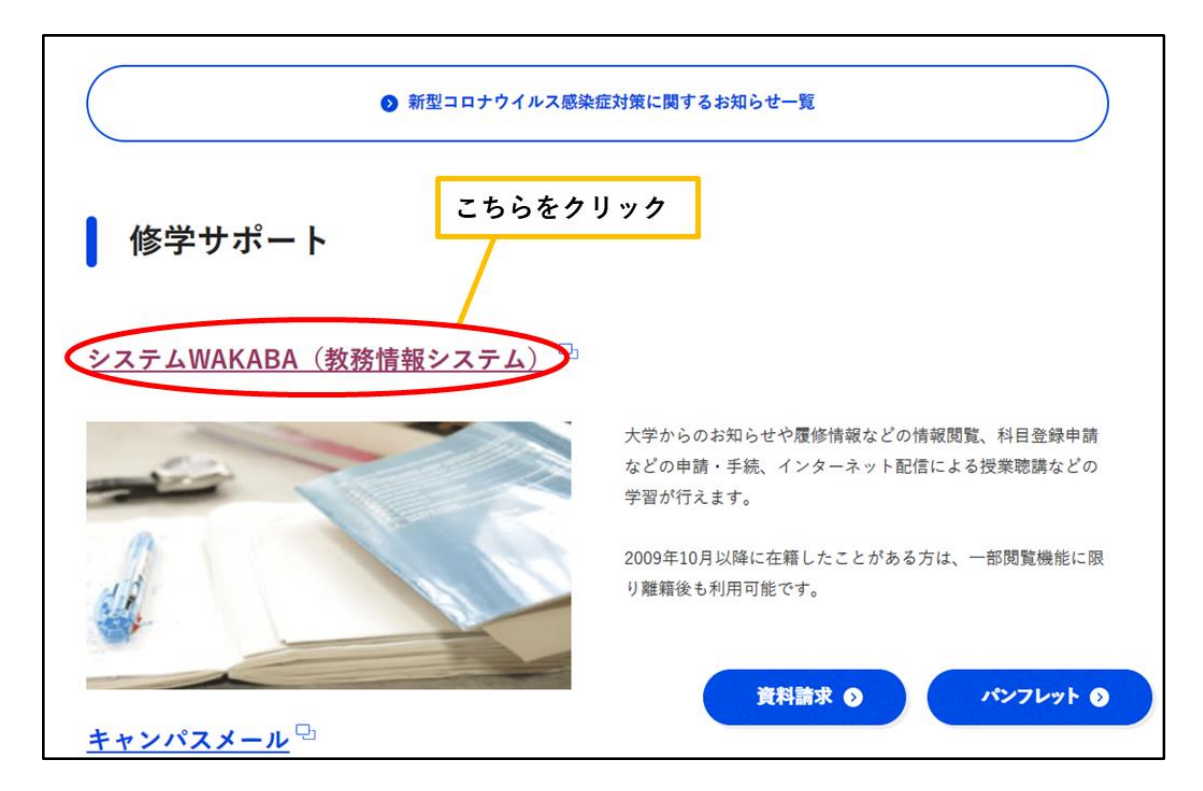

3. 「ログイン」ボタンをクリックします。

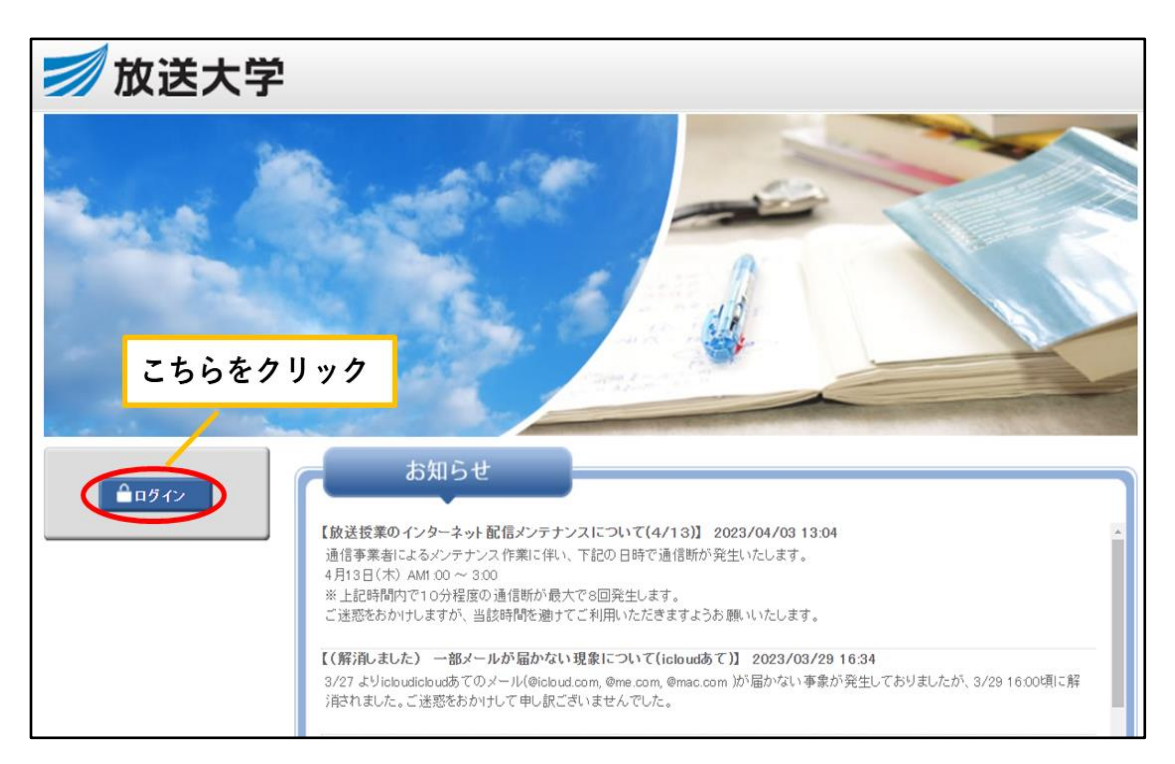

4. ログイン ID とパスワードを入力し、「ログイン」ボタンをクリックします。

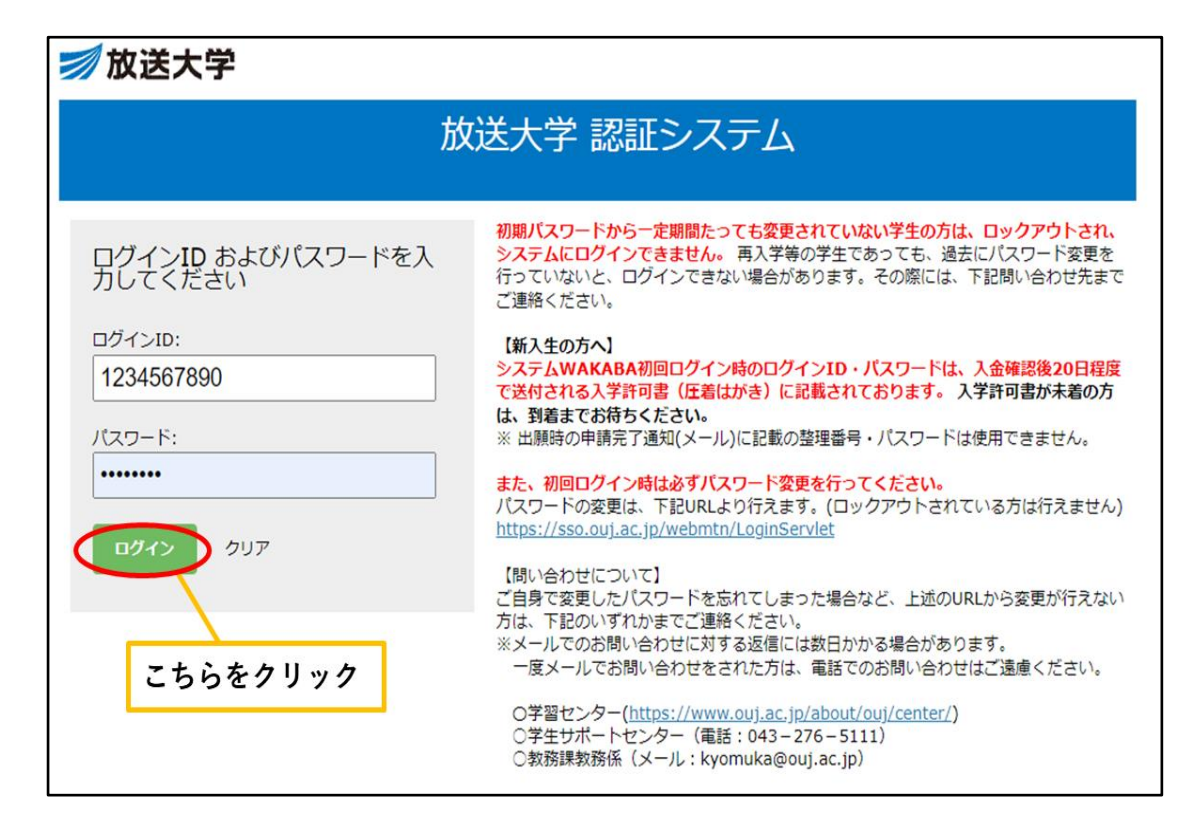

5. 学内リンクにある「Web 通信指導」をクリックします。

| 🗾 放送大学 🖌                                            | 骨ホーム □トップメニューマ 文字サイズ <mark>小 中 大</mark> 🍐                             | ◆♂5851 を学内リンク                                                         |
|-----------------------------------------------------|-----------------------------------------------------------------------|-----------------------------------------------------------------------|
|                                                     |                                                                       | <ul><li>♥ Web通信指導</li><li>♥ Web単位認定試験</li></ul>                       |
|                                                     | <ul> <li>         も知らせ         </li> </ul>                            | ▶ 学内リンク                                                               |
| 前回ログイン日時<br>2023/04/11 15:39                        | ・スマートフォン:右上のアイコンをクリック→メニューが表示されます。<br>・(システムメンテナンス)日時:4月17日(月)19時~21時 | <ul> <li>Web通信指導</li> <li>Web単位認定試験</li> <li>オンニーズン:提供</li> </ul>     |
| <ul> <li>◆ 色・プロフィール設定</li> <li>▲ パスワード変更</li> </ul> | 上記日程でシステムメンテナンスを行います。メンテナンス時間中                                        | <ul> <li>オンライン皮柔</li> <li>放送授業のインターネット配信</li> </ul>                   |
| ☑ キャンパスメール                                          |                                                                       | <ul> <li>過去の単位認定試験問題・解答等</li> <li>面流概葉(等*学問)の</li> </ul>              |
|                                                     | ♥ テドリ世報 > 学内連絡 (NEW)                                                  | <ul> <li>✓ 副接収案(第1子用)の</li> <li>ページ</li> <li>● 面接授業(第2学期)の</li> </ul> |
|                                                     | ● スケジュール >スケジュール                                                      | ページ 新規開設科目印刷教材                                                        |
|                                                     | <ul> <li>◇ 学内関連</li> <li>&gt; 学習案内</li> </ul>                         | <ul> <li>(試し読み)</li> <li>              か送大学自己学習サイト      </li> </ul>   |

6. 科目一覧に受講中の科目が表示されますので、科目名をクリックします。

| 年度第 字期 日程                                     |                              |                                          |
|-----------------------------------------------|------------------------------|------------------------------------------|
| eb通信影響の利用期間                                   | Web通信指導は、択一式の提出型問題全対         | 科目に対応しています。                              |
| Sat U. KKEBAB                                 |                              |                                          |
|                                               | 【お知らせ】 過去のお知らせ               |                                          |
| 出状況                                           | 「サービス開始」のお知らせ                | 1/7 (104) BRRN 20060 I II I              |
| 1224A183 100000000000000000000000000000000000 | 「通信指導お試し板(操作練習用)」を公開していますのでこ | 「活用ください。                                 |
| AKABA 解答提出の<br>理表示 翌日又は翌々日                    | 10時より提出型問題の解答提出が開始となりま       | す。しばらくお待ちください。                           |
| ッテナンス期間<br>(利用不可)                             | 問題冊子の配布・解答の郵送受付を行っていない料目 →   | WebRDE相目                                 |
| 主学和第980<br>-1733年7                            | 科目一覧                         | 名をクリック                                   |
|                                               |                              | 211型問題: 1215済 (送信済)                      |
| レンク集<br>現作ガイド (必該)                            | ◎ 母性看護学(20)                  |                                          |
| 記述式解答提出于順書                                    |                              | <b>提出型問題:未提出(未送信)</b>                    |
| Web通信指導対象科目<br>上(五三領則                         |                              |                                          |
| 推與環境                                          | G 博物館経宮論(19)                 |                                          |
|                                               |                              | 前学期通信指導合格済みのため提出(送信)必要なし<br>自学自習にご利用ください |
| /ンケート                                         | ひ 国際法 (19)                   |                                          |
| 中海についたートにマウカイだかい                              |                              |                                          |

7. 詳しい操作方法については「操作ガイド」をご覧ください。

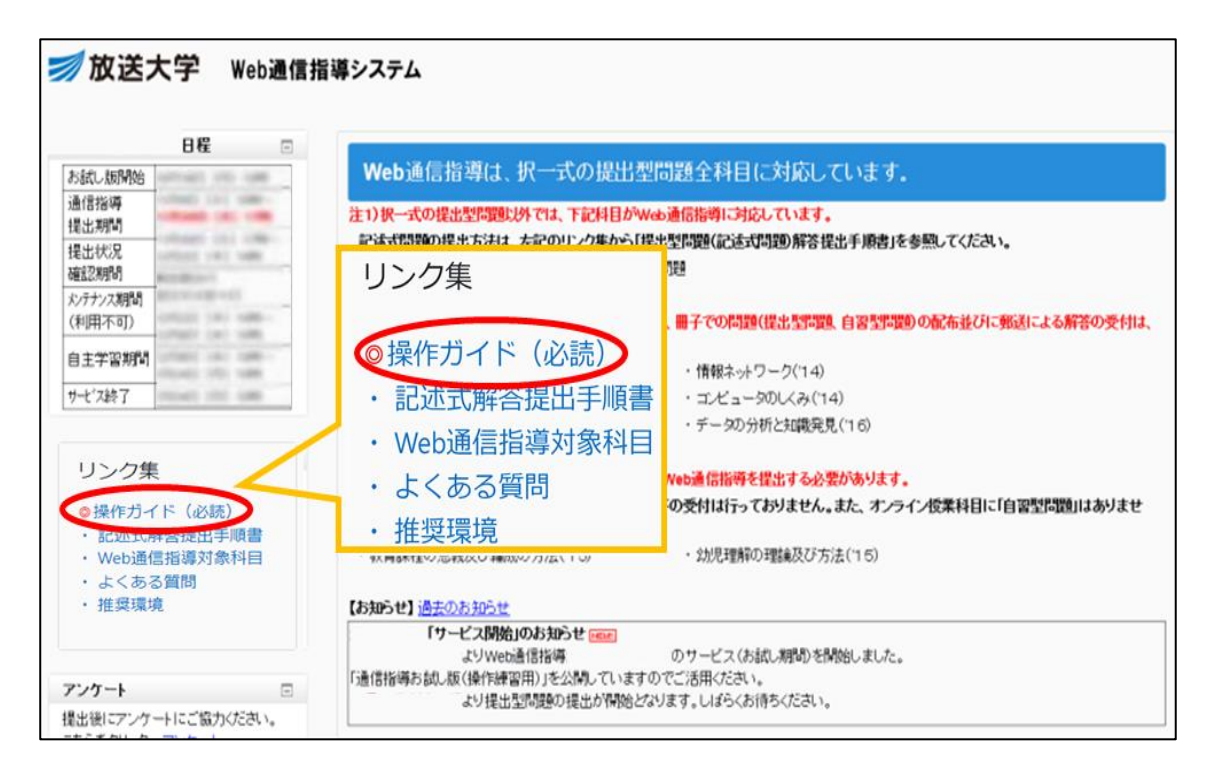